## Delovne ure

Ob zagonu programa Supor se nam pojavi okno Prihod na delovno mesto. ÄŒe ste prijavljeni kot administrator oziroma imate pravice, lahko spreminjate datum in ĕas prihoda na delovno mesto (enako pri Odjavi). ÄŒe pa nimate teh pravic pa program prijavi vaš prihod ob uri katera je zapisana na raÄ•unalniku. Za potrditev prijave na delovno mesto pritisnete gumb Potrdi. - ĕe nimate pravic nastavitve datuma Prav tako vam program ponudi odjavo iz delovnega mesta, ko zaprete program, torej ko dejansko zapustite delovno mesto. Za odjavo z delovnega mesta pritisnete gumb - ĕe nimate pravic nastavitve datuma Pregledamo lahko delovne ure za tekoĕi mesec ali za izbrano Odjava. obdobje in sicer preko menija Delovne ure/Pregled delovnih ur. Odpre se okno, kjer lahko pogledamo delovne ure za doloĕeno obdobje in za doloÄ•enega zaposlenega. V prvem oknu Za – izbiramo zaposlenega (zaposleni lahko pregledajo delovne ure samo za sebe), naslednje okno pa predstavlja Obdobje. Na tem mestu imamo tudi gumbe Danes (prikaže število ur, ki so bile opravljene danes), Ta mesec (št. ur v tekoÄ•em mesecu), Prejšnji mesec (&scaron:t, ur v preteklem mesecu). Letos (&scaron:tevilo ur, opravlienih v tekoĕem letu) in pa gumb Prikaži. katerega pritisnemo vedno, ko Å3/elimo pregledati število delovnih ur. Na dnu okna imamo polje Št. opravljenih ur, katero nam pokaže skupno število ur v obdobju. Lahko se prijavimo ali odjavimo iz delovnega mesta tudi preko menija Supor/Prijava ali Odjava iz delovnega mesta.